- 8. Провайдер туралы айт.
- 9. "http:zionet.uz/ arboblar/fan/astronomlar" URL мекеніне талдау жаса.

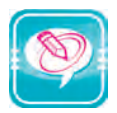

1. Нүктелердің орнына оң жақ бағандағы қажетті сөздерді қойып көшір:

| Веб-беттер кешенідейіледі                                                      | Веб-сервер |
|--------------------------------------------------------------------------------|------------|
| Веб-сайттардеп аталатын Интернетке<br>қосылған арнайы компьютерлерде сақталады | Веб-бет    |
| кітапта,болса кітаптың бетіне ұқсату<br>мүмкін                                 | Веб-сайт   |

2. Кестедегі Интернетке қатысты сөздерді түсіндіріп бер:

| бет   | протокол | веб-бет | гипермәтін    | провайдер   | теледидар |
|-------|----------|---------|---------------|-------------|-----------|
| сайт  | URL      | модем   | аналог сигнал | мультимедия | ақпарат   |
| адрес | Веб-сайт | телефон | цифрлы сигнал | Веб-сервер  | глобал    |

# 13-сабак. ИНТЕРНЕТТЕ ІСТЕУДІ ҚАМТАМАСЫЗ ЕТЕТІН БАҒДАРЛАМАЛАР

Интернет — ақпараттар қазынасы. Одан сен кез келген тақырыпқа байланысты қалаған мәліметті алуың мүмкін. Бірақ интернетке кіру, одан қажетті мәліметті алу қалай жүзеге асырылады? Осы сабақта интернетте жұмыс істеу мүмкіндігін беретін бағдарламалық құралдармен танысасың.

# Веб-браузерлер

Сен алдыңғы сыныптарда бірнеше іс жүзіндік бағдарламалармен таныстың. Мысалы, Word — мәтін, Paint — график көрінісіндегі ақпараттармен істеуге, Калькулятор болса есеп — қисап орындауға молжалданған бағдарламалар еді. Дәл осындай, Интернеттің WWW қызметін пайдалану үшін де арнайы бағдарлама жасалған. Олар **веб-браузерлер** (Browser) деп аталады. **Browser** ағылшын сөзі, **көруді қамтамасыз ету, көрсету** мағынасын береді. Бірінші веб-браузерді 1990 жылы GERN (Еуропа Ядролық Зерттеулер Кеңесі) қызметкері **Тим Бернерс Ли** жасаған.

Қазіргі күнге дейін өте көп веб-браузерлер жасалған. Моsaic, Opera, AdWiper, Netscape Nabigator, Netscape Communica-

#### II тарау Интернетте жұмыс істеу негіздері

tor, Microsoft Internet Explorer және Power Browser осылар қатарында. Осылардан ең көп пайдаланылатыны Netscape Communicator және Microsoft Internet Explorer.

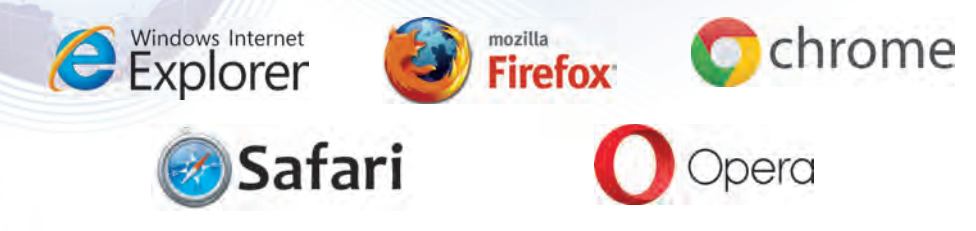

Microsoft фирмасының Internet Explorer бағдарламасын Windows operation жүйесінің құрамына енгізілгені бұл браузердің кең тарауына себепші болды. Сондықтан Microsoft Internet Explorer бағдарламасы негізінде браузерлердің міндеттерімен, мүмкіндіктерімен танысамыз.

Веб-браузерлердің негізгі міндеті төмендегідей:

- Веб-беттерді жадқа жүктеу және көру;
- Веб-беттерді дискке жазу (сақтау);
- WWW-дағы мекен-жай бойынша веб-бетті сақтау.

## Internet Explorer бағдарламасы интерфейсі

Internet Explorer бағдарламасы төмендегідей әдістермен іске қосылады:

Internet Explorer бағдарламасында жұмысты аяқтаған соң үшін пиктограммасын немесе файл менюінен «Закрыть» — яғни жабу бұйрығын таңдау немесе «Alt + F4» клавиштерін бірге басқан жеткілікті. Internet Explorer компьютерге жүктелгенде төмендегі көріністегі айна ашылады:

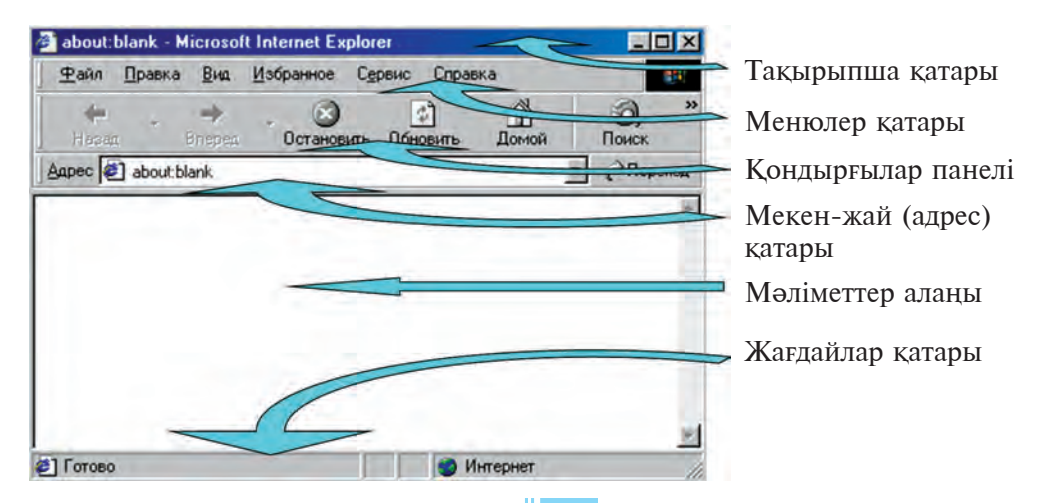

|                                                         | 13-сабақ.                                 | Интернетте | істеуді қамтал | ласыз ететі | н баfдарламало | ар |  |  |  |
|---------------------------------------------------------|-------------------------------------------|------------|----------------|-------------|----------------|----|--|--|--|
| Тақырыптар қатарында бағдарлама (Microsoft Internet Ex- |                                           |            |                |             |                |    |  |  |  |
| plorer)                                                 | plorer) және құжаттың аты көрініп тұрады. |            |                |             |                |    |  |  |  |
| Меню                                                    | лер қатар                                 | ры төменд  | егілерден құ   | ралған:     | N              | 2  |  |  |  |
| Файл                                                    | Өңдеу                                     | Көрініс    | Таңдалған      | Сервис      | Мәлімет        |    |  |  |  |
| Файл                                                    | Правка                                    | Вид        | Избранное      | Сервис      | Справка        |    |  |  |  |
| · · · · · · · · · · · · · · · · · · ·                   |                                           |            |                |             |                | -  |  |  |  |

Әрбір меню белгілі амалдарды орындауға молжалданған бұйрық және нұсқаулардан құралған. Олардың негізгілерін қарастырамыз:

Файл менюі арқылы негізінен веб-бетті ашу (компьютердің жадына жүктеу), оны өз аты немесе басқа атпен сақтап қою, веб-бетті қағазға басу, бағдарламадан шығу істері атқарылады.

**Өңдеу (түзету) менюі** жәрдемінде қиып алу, нұсқа алу, орналастыру, іздеу сияқты амалдарды орындауға болады.

**Көрініс менюі** құрамына негізінен бағдарламаның экрандағы көрінісіне әсер ететін (қондырғылар панелі, адрестер қатары, жағдай қатарын экраннан алып қою немесе қайта қою, шрифт өлшемі мен әдісін өзгерту) амалдар кіреді.

**Таңдалған менюіне** кірген амалдардың көмегімен негізінен өзіңе ұнаған немесе көп пайдаланылатын веб-бетті сақтап қою, оларға жаңаларын қою, реттеу жұмыстарын орындау мүмкін.

**Сервис менюі** бағдарлама қасиеттерін айтуға (бағдарлама іске қосылғанда автоматты түрде жүктелген веб-беттегі аудио, видео және анимацияларды көрсету немесе көрсетпеу т.с.с) молжалданған.

Мәлімет менюінің көмегімен Microsoft Internet Explorer бағдарламасын пайдалану туралы мәлімет алуға болады.

### Internet Explorer бағдарламасының қондырғылар панелі

Менюлер құрамына кіретін амалдардың кейбіреулері кем қолданылса, кейбіреулер жиі қолданылады. Көп қолданылатын амалдарды орындауды оңайлату мақсатында бағдарламада қондырғылар панелі ұйымдастырылған. Қондырғылар панелі түймелер кешенінен құралған болып, әрбір түйме белгілі амалды орындайды.

| 4     | ¥. | =>     | . 🛞        | \$       |       | Q     | *         | 3      | 12.   | 4      |        | . 8      |
|-------|----|--------|------------|----------|-------|-------|-----------|--------|-------|--------|--------|----------|
| Hasag |    | Вперед | Остановить | Обновить | Домой | Поиск | Избраннов | Журнал | Почта | Печать | Правка | Обсудить |

Қондырғылар панеліне жаңа амалдар енгізу немесе ондағы кез келген амалды алып тастауға болады. Төменде қондырғылар панеліне кірген негізгі амалдар берілген:

II тарау Интернетте жұмыс істеу негіздері

| <b>Артқа</b> | <b>Алға</b> | Тоқтату      | <b>Жаңалау</b> | <b>Басқы бет</b> |
|--------------|-------------|--------------|----------------|------------------|
| (Назад)      | (Вперёд)    | (Остановить) | (Обновить)     | (Домой)          |
| Іздеу        | Тандалған   | Журнал       | Пошта          | <b>Шығару</b>    |
| (Поиск)      | (Избранное) | (Журнал)     | (Почта)        | (Печать)         |

Бұл амалдар әдетте Internet Explorer менюлеріне дерлік жүгінбей жұмыс істеуді қамтамасыз етеді. Internet Explorer бағдарламасы жұмыс істеу үшін өте қолайлы, оңай игеріледі. Өйткені бұл бағдарламамен негізінен Интернет тармағындағы Веб-бет ашылады және қажет болса, қағазға басылады немесе дискке сақтап қояды.

Интернет тармағындағы Веб-бет ашу үшін Internet Explorerдің адрестер қатарына қажетті Веб-бет адресін жазып, ENTER клавишін басса жеткілікті. Мысалы, адрестер қатарына www.rambler.ru деп жазып, ENTER клавишін бассақ, бірнеше секундтан соң мәліметтер айнасында www.rambler веб-беті пайда болады. Дәл осылай бірінен соң бірін бірнеше веб-бет ашуға болады. Қондырғылар панеліндегі «артқа» және «алға» амалдарының көмегімен ашылған бетпен жүріп, яғни алдын немесе кейін ашылған веб-бетке өтуге болады. Веб-беттің көлеміне қарай оның ашылуына бірнеше секундтан бірнеше минутқа дейін уақыт кетуі мүмкін. Веб-бет ашу үдерісінде оның бөліктері экранда жайлап көріне бастайды. Егер осы уақытта қондырғылар панеліндегі «Тоқтату» клавишін бассаң, веб-бетті интернеттен қабылдау тоқтатылады және мәліметтер айнасында осы веб-беттің оқып үлгерген бөлігі қалады.

Мәліметтер айнасында веб-бетті қағазға басу үшін қондырғылар панеліндегі «басу» клавиші басылады. Жиі жүгінетін веб-беттерді **«Таңдалған»** папкасына қосып қоюға болады. Ол үшін қондырғылар панеліндегі «таңдалған» клавиші басылады.

| Фанл Правка Внд        | Избранн   | be Cepe                | ис <u>С</u> пра  | вка           | _     |                |                    |
|------------------------|-----------|------------------------|------------------|---------------|-------|----------------|--------------------|
| Hasta Brepes           | Оста      | о новить               | С)<br>бновить    | Донной        | Понек | Избранное      | <b>З</b><br>Журнал |
| Appec 🛃 about blank    |           |                        |                  |               |       |                |                    |
| Избранное              | ×         |                        | -                |               | -     |                |                    |
| Сі Добавить. Сі Упор   | оядочит » |                        |                  |               |       |                |                    |
| 🛄 Каналы               | Добавле   | -                      | бранное          |               |       |                | 3                  |
| Ссылки<br>@] MSN       |           | Эта страни<br>Избранно | ща будет д<br>е" | обавлена в па | nky   |                | OK                 |
| En minister and trades |           | Caeriar                | 6.00.015140      |               | Harr  | 19 <u>6</u> 0a | Отмена             |
| Путеводитель по ради   |           |                        | _                | -             | -     | _              |                    |

13-сабақ. Интернетте істеуді қамтамасыз ететін баfдарламалар

Пайда болған «Таңдалған» айнасында «Қосу...», (Добавить...) клавиші басылса, экранда «Таңдалғандарға қосып қою» тақтасы (Добавление в избранное) шығады. Бұл тақтадағы «Ок» клавиші басылса, көрсетілген веб-бет (Таңдалған» папкасына қосып қойылады. Кейіннен «Таңдалған» папкасына кіргенде, ондағы веб-беттер тізімінен осы веб-беттің атын көру мүмкін. Енді осы веб-бетті шығару үшін оның тізімдегі атын таңдасақ жеткілікті.

- ?)
- 1. Интернеттің WWW қызметін пайдалану үшін жасалған қандай бағдарлама бар?
- 2. Веб-браузердің негізгі міндетін айтып бер.
- 3. Бірінші веб-браузерді кім және қашан жасаған?
- 4. Microsoft Internet Explorerді іске қосу әдістерін іс жүзінде көрсет.
- 5. Microsoft Internet Explorerдің менюлер қатарында қандай менюлер бар?
- 6. Файл және Өңдеу менюінің негізгі міндетін түсіндір.
- 7. аңдалған менюінің негізгі міндеттерін түсіндір.

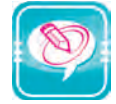

1. Нүктелердің орнына оң жақ бағандағы сәйкес сөздерді қойып көшір.

| Бірінші1990 жылы Тим Бернерс Ли             | Веб-бет      |
|---------------------------------------------|--------------|
| жасаған.                                    |              |
| Веб-браузерлерті көрсету қамтамасыз ететін. | Түзету менюі |
| көмегімен қиып алу,нұсқа алу,орналастыру    | Веб-браузер  |
| амалдары орындалады.                        |              |

2. «Таңдалған» папкасына мына веб-беттердің біреуін қос.

| www.uzedu.uz | www.uMail.uz  | www.ziyonet.uz | www.y-maktab274.zn.uz |
|--------------|---------------|----------------|-----------------------|
| www.uz       | www.google.uz | www.yahoo.com  | www.rambler.ru        |

3. Кестенің әрбір бағанында берілген әріптен басталатын осы тарауда өткен түсінік, атау, қондырғы және бағдарламаны жаз.

| Α | Ι | Μ | Р | W |
|---|---|---|---|---|
|   |   |   |   |   |